## Rod crate shipping Certification

• The following individuals can train others in the proper procedures for Rod crate shipping.

Susanne Kyre Dan Callahan

• The following individuals have been trained in the rod crate shipping procedures by someone authorized to do so in the list above.

| Trainee | Trainer Authorization | Date |
|---------|-----------------------|------|
|         |                       |      |
|         |                       |      |
|         |                       |      |
|         |                       |      |
|         |                       |      |
|         |                       |      |
|         |                       |      |
|         |                       |      |
|         |                       |      |

## **ROD CRATE SHIPPING PROCEDURE**

- Vacuum the outside of an empty crate
- Bring the crate into the highbay cleanroom
- Create a shipping list (see attached spreadsheet), a blank file rod-shipment-blank.xls can be found on the desktop of the highbay cleanroom database computer, save the new file under a new name (-2, -3 ...) and e-mail it to Susanne and Duccio
- Create a pro-forma invoice, sample invoice can be found on: <u>http://hep.ucsb.edu/cms/shipping2.html</u>
  - o crate dimensions are: 36"x48"x60"
  - o weight is about 200kg

| 0 | Values: | Rod unpopulated          | \$100.00   |
|---|---------|--------------------------|------------|
|   |         | Rod populated 6 modules  | \$790.00   |
|   |         | Rod populated 12 modules | \$1,480.00 |

• Ship to:

CERN, CH-1211, Geneva 23, Switzerland Batiment 186, niveau superior, Salle 1-F03 Attn. Duccio Abbaneo Tel. +41 76 487 4074 Fax +41 22 76 78400 e-mail: Duccio.Abbaneo@cern.ch

- Write a PO (account 8Z) to Air Sea Freight Forwarders for the shipment and bring it to Dave Prine in purchasing, he'll contact them to set up a pick-up date
- Set up a shocklog for the shipment, the shocklog software is installed on the database computer in the highbay cleanroom and on Susanne computer
  - Unscrew the top screw in the side of the shocklog and plug in the cable to connect it to the computer
  - Start up the shocklog program on the computers desktop
  - Select: establish full communication with the shocklog
  - Select the setup tab
  - Check that the Setup Name is CMS\_TOB-36days
    - Time slots interval should be at 2 min
    - Summaries interval should be at 2 hours
  - o In the Setup Start Date field click on "change"
  - In the Date/time Editor click "now" to set the shocklog to start recording immediately
  - o Click OK
  - Click "Send" to send the updated setup to the shocklog

- Click "yes", "yes" again, then "accept" and "yes" to synchronize the shocklog with the PC clock
- The shocklog will now be updated, this takes a few minutes
- Click on "ok" to accept the finished download
- Select the Monitor tab
- Check that the shocklog is working properly:
  - The shocklog status should get updated every 10 seconds
  - Status should be: Running, No recorded data
  - Only the green pwr LED on the shocklog device should be flashing every 4 seconds
- If this is not the case:
  - Select the Download tab
  - Click on the "Start" button
  - Click "yes" to restart the shocklog
  - Click "ok"
- If the red stop LED is also flashing wait a few minutes until only the green pwr LED is flashing
- If the shocklog is working properly, disconnect it from the computer
- Click "exit" to exit the shocklog program
- Attach the shocklog to the wall of the crate
- Get the rod boxes ready:
  - o get the rod box from the cabinet
  - cross out its barcode label on the outside of the drawer
  - o remove its magnet from the wall chart
  - o make sure all the clamps holding the rod in the box are tight
  - o close the box and make sure all the screws are in the lids
  - slide the box into a pink plastic sleeve, fold over the ends and tape them
- Enter the shipment in the database:
  - Open Big Browser
  - Connect to the database
  - Enter the logon password
  - Go to the transfer page
  - Add a new card for the transfer (scan the barcode from the shipping label)
  - Enter the shipment information
  - Click the "Update" button to make the database entry
- Attach the shipping barcode label to the top of one of the rod boxes
- Pack the rod boxes in the crate using Paul Tipton's packing instructions, place the rod box with the shipping barcode on the top level.
  - Packing instructions:
  - http://www.pas.rochester.edu/~tipton/Packaging\_instructions.pdf

- Attach address labels to the outside of the crate

| Sr. # | Rod #          | Туре  | Comment                                                                                              |
|-------|----------------|-------|----------------------------------------------------------------------------------------------------|
| 1     | 30240100000105 | SS4_H | needs rod frame fix, unpopulated rod                                                                 |
| 2     | 30240100000103 | SS4_H | needs rod frame fix, unpopulated rod                                                                 |
| 3     | 30240100000109 | SS4_H | needs rod frame fix, unpopulated rod                                                                 |
| 4     | 30240100000176 | SS4_H | needs rod frame fix, unpopulated rod                                                                 |
| 5     | 3024010000059  | SS4_H | needs rod frame fix, unpopulated rod                                                                 |
| 6     | 3024010000008  | SS4_H | needs rod frame fix, unpopulated rod                                                                 |
| 7     | 30240100000137 | SS4_H | needs rod frame fix, unpopulated rod                                                                 |
| 8     | 3024010000003  | SS4_H | needs rod frame fix, unpopulated rod                                                                 |
| 9     | 30240100000134 | SS4_H | needs rod frame fix, unpopulated rod                                                                 |
|       |                |       |                                                                                                    |
| 1     | 3024010000067  | SS6_H | needs rod frame fix, unpopulated rod                                                                 |
| 2     | 3024010000089  | SS6_H | needs rod frame fix, unpopulated rod                                                                 |
| 3     | 3024010000001  | SS6_H | needs rod frame fix, unpopulated rod                                                                 |
| 4     | 30240100000129 | SS6_H | needs rod frame fix, unpopulated rod                                                                 |
| 5     | 30240100000192 | SS6_H | needs rod frame fix, unpopulated rod                                                                 |
| 6     | 3024010000020  | SS6_H | needs rod frame fix, unpopulated rod                                                                 |
|       |                |       |                                                                                                    |
| 1     | 3024010000016  | SS4_L | change AOH, unpopulated rod                                                                          |
| 2     | 3024010000030  | SS4_L | change AOH, populated rod, stiffening silicone isn't fully cured on modules # 5129, 5113, 5121, 5127 |
| 3     | 3024010000006  | SS4_L | change AOH, populated rod, modules are not stiffened                                                 |
| 4     | 3024010000010  | SS4_L | change AOH, populated rod                                                                            |
| 5     | 3024010000058  | SS4_L | change AOH, populated rod                                                                            |
|       |                |       |                                                                                                    |
| 1     | 3024010000023  | SS6_L | change AOH, unpopulated rod                                                                          |
|       |                |       |                                                                                                    |
|       |                |       |                                                                                                    |
|       |                |       |                                                                                                    |
|       |                |       |                                                                                                    |
|       |                |       |                                                                                                    |
|       |                |       |                                                                                                    |
|       |                |       |                                                                                                    |
|       |                |       |                                                                                                    |
|       |                |       |                                                                                                    |
|       |                |       |                                                                                                    |
|       |                |       |                                                                                                    |
|       |                |       |                                                                                                    |
|       |                |       |                                                                                                    |
|       |                |       |                                                                                                    |
|       |                |       |                                                                                                    |